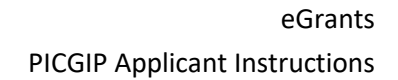

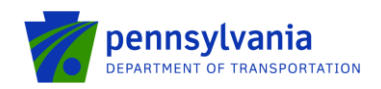

# Pennsylvania Intermodal Cargo Growth Incentive Program (PICGIP) Applicant Instructions

# **Open Application Window**

PennDOT Bureau of Rail, Freight, Ports, & Waterways is accepting applications for <u>Pennsylvania Intermodal</u> <u>Cargo Growth Incentive Program (PICGIP)</u>. The PICGIP program provides an economic incentive to ocean carriers to move their preordained and discretionary cargo through a Commonwealth port instead of other United States ports. The incentive, which is \$25 per verified container "lift" applies to containerized cargo loaded or discharged from vessels moving through the Commonwealth's ports. The incentive is offered to eligible ocean carriers starting a new service to a Commonwealth port as well as to ocean carriers currently calling a Commonwealth port and increasing containerized cargo volumes based on benchmarks established by PennDOT. To apply for funding, applicants must have a Keystone Login account.

# How to Apply for PICGIP Program

Pennsylvania's PICGIP Program requires all applications to be filed electronically using eGrants Public Portal Interface at <u>https://www.esa.dced.state.pa.us/login.aspx?var=5</u>. Applications are best applied for by using **Internet Explorer, Chrome.** 

If users don't have an account to the Keystone Login, they must register and follow the steps outlined below. Applicants will not be permitted to open an application until a Keystone Login is entered. **Note: if the applicant has an existing Keystone Login ID, please proceed to step 2.** 

## Step 1. New User Registration to the Keystone Login

- Go to: https://www.esa.dced.state.pa.us/login.aspx?var=5
- Click Registration highlighted in the main login page and the system will take user to Keystone Login.

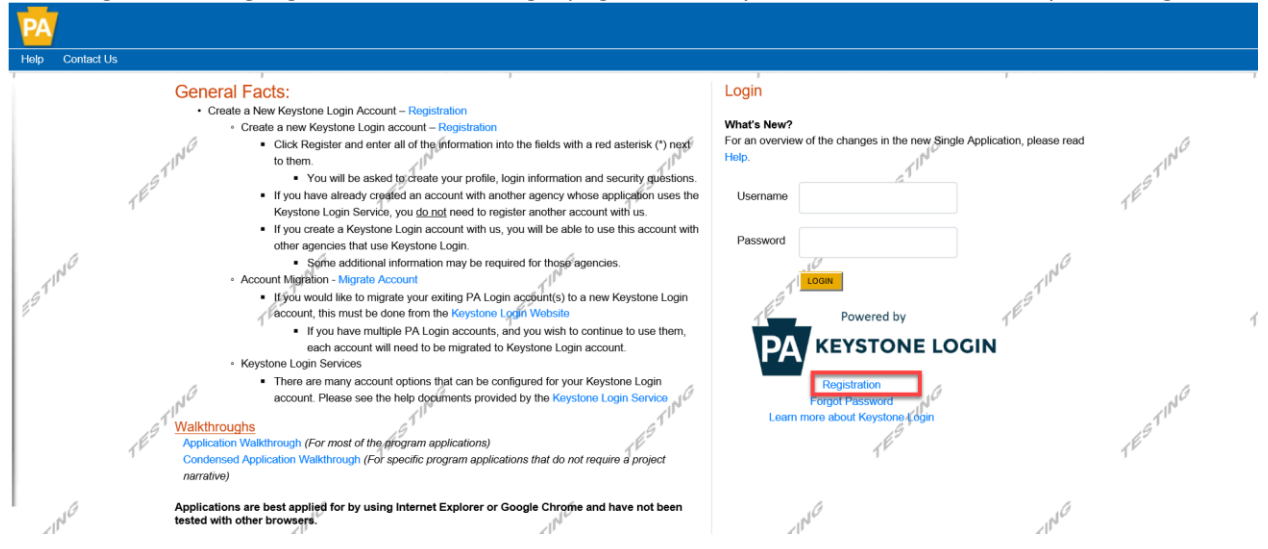

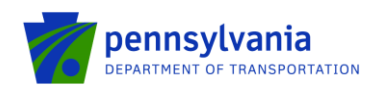

• Enter all the information in the fields marked in the right margin by a red asterisk and click Register. *These are required fields.* The rest of the fields are optional.

|                                                                                                    | EVSTON                                                                                 | FLOGIN                       |                                                                                                    |
|----------------------------------------------------------------------------------------------------|----------------------------------------------------------------------------------------|------------------------------|----------------------------------------------------------------------------------------------------|
| PA                                                                                                    |                                                                                        |                              |                                                                                                    |
|                                                                                                    |                                                                                        |                              |                                                                                                    |
| tone Lonin Heln Desk for all que                                                                                                    | estions concerns and lesues w                                                          | th Keystone Lonin. The bein  | dek cap he zasched hv phone at 877, 128,0085 B or hu email at Keinstonel poin@unpot@randstatuise.com                                                                                                    |
| None Login rielp beak for an que                                                                                                    | satura, concerna ana isaaca w                                                          | th regardine Edgin. The help | aven der de reached by prome al o'r -ac-essage o'r sy einian ar regatoriecogintopponggenosiados, com.                                                                                                    |
|                                                                                                    | Register                                                                               |                              |                                                                                                    |
|                                                                                                    | Personal Information:                                                                  |                              |                                                                                                    |
|                                                                                                    | First Name •                                                                           |                              |                                                                                                    |
|                                                                                                    | Last Name •                                                                            |                              |                                                                                                    |
|                                                                                                    | Date Of Birth *                                                                        | mm/dd/yyyy                   |                                                                                                    |
|                                                                                                    | Contact Information:                                                                   |                              |                                                                                                    |
|                                                                                                    | Email                                                                                  |                              | Keystone Login does not require an email address in order to register. However,<br>choosing to provide an email address will allow you to reset your password and update                                                                                                    |
|                                                                                                    | Mobile Phone Number                                                                    | <del>1112-1112-1111</del>    | your account more easily. If you provide an email address, the email address will be<br>validated. An email containing a One Time Passcode will be sent to the email address<br>provided, and you will need to use that One Time Passcode to validate the email                                                                                                    |
|                                                                                                    |                                                                                        |                              | address.<br>Email addresses are utilized for password resets and account updates using a One Time<br>Passcode. If no email address is listled, the only available methods for password resets<br>are answering security questions or contacting the Keystone Login Heip Desk.                                                                                                    |
| Username *                                                                                                    |                                                                                        |                              | The username should between 6 and 64 characters and should not contain any                                                                                                    |
| Password *                                                                                                    |                                                                                        |                              | spaces.<br>The password must pass these rules:                                                                                                    |
|                                                                                                    |                                                                                        |                              | Must be between 12 to 126 characters in length.           Do not include any of your username, your first name, or your last name.                                                                                                    |
| Contirm Password *                                                                                                    |                                                                                        |                              | The password must pass 3 out of 4 of these rules:                                                                                                    |
|                                                                                                    |                                                                                        |                              | One uppercase letter.                                                                                                    |
|                                                                                                    |                                                                                        |                              | I The IOWercase letter                                                                                                    |
|                                                                                                    |                                                                                        |                              |                                                                                                    |
|                                                                                                    |                                                                                        |                              | □One iowercase letter.<br>□One numeric number.<br>□One non-character (such as I,#,%,^, etc).                                                                                                    |
|                                                                                                    |                                                                                        |                              | □One lowercase letter.<br>□One numeric number.<br>□One non-character (such as I,#,%,^, etc).<br>Password Strength: Invalid                                                                                                    |
|                                                                                                    |                                                                                        |                              | ☐One lowercase letter.<br>☐One numeric number.<br>☐One non-character (such as I,#,%,^, etc).<br>Password Strength: Invalid                                                                                                    |
| ecurity Questions:                                                                                                    |                                                                                        |                              | ☐One lowercase letter.<br>☐One non-character (such as I,#,%,^, etc).<br>Password Strength: Invalid                                                                                                    |
| Security Questions:                                                                                                    | Select a security question                                                             | m 💟                          | ☐One lowercase letter.<br>☐One numeric number.<br>☐One non-character (such as I,#,%,^, etc).<br>Password Strength: Invalid<br>                                                                                                    |
| Security Questions:<br>Security Question 1 -<br>Security Answer 1 -                                                                          | Select a security question                                                             | n V                          | ☐One lowercase letter.<br>☐One numeric number.<br>☐One non-character (such as I,#,%,^, etc).<br>Password Strength: Invalid<br>                                                                                                    |
| Security Questions:<br>Security Question 1 *<br>Security Answer 1 *<br>Security Question 2 *                                                 | Select a security quest                                                                |                              | ☐One lowercase letter. ☐One numeric number. ☐One non-character (such as I,#,%,^, etc). Password Strength: Invalid                                                                                                    |
| Security Questions:<br>Security Question 1 -<br>Security Answer 1 -<br>Security Question 2 -                                                 | Select a security question                                                             | n V<br>n V                   | ☐One lowercase letter. ☐One numeric number. ☐One non-character (such as I,#,%,^, etc). Password Strength: Invalid                                                                                                    |
| Security Questions:<br>Security Question 1 -<br>Security Answer 1 -<br>Security Question 2 -<br>Security Answer 2 -                          | Select a security question<br>Select a security question                               |                              | ☐One lowercase letter. ☐One numeric number. ☐One non-character (such as I,#,%,^, etc). Password Strength: Invalid                                                                                                    |
| Security Questions:<br>Security Question 1 -<br>Security Answer 1 -<br>Security Question 2 -<br>Security Answer 2 -<br>Security Question 3 - | Select a security question<br>Select a security question<br>Select a security question |                              | □One lowercase letter.         □One non-character (such as I,#,%,^, etc).         Password Strength: Invalid         ■         Note: Question and answer data is case insensitive. Be aware we will be automatically stripping leading and trailing spaces.         Consider this when creating your answers to your security questions.         Your answer should not be a word that is part of the security question. |

- **First Name**: Enter your first name.
- Last Name: Enter your last name.
- > Date of Birth: Enter your date of birth.
- **Email:** Enter your email address.

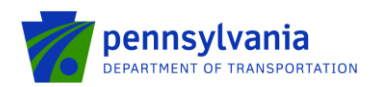

#### Note: user must enter a valid email address during the registration process.

- > Mobile Phone Number: Enter your Mobile Phone Number. This field is optional.
- Username: Create a username. The username must be between 6 and 64 characters without any spaces.
- Password: Create your password here. The password must be between 12 and 128 characters and should follow 3 out of 4 rules as listed below:
  - One uppercase letter
  - One lowercase letter
  - One numeric number
  - One non-character (such as! #, %, ^, etc.).
- Confirm Password: Re-enter your password. This field has the same restrictions as the Password field.
- Security Questions: This is a security question in case user loses or forgets their username or password. It helps to confirm user's identity since it will be a unique question.
- The system displays the message "Your account has been created successfully. Please proceed to Login." Click on "Login."

|                                                                                 |                                                                                       | 0                                           |                            |                                        |              |
|---------------------------------------------------------------------------------|---------------------------------------------------------------------------------------|---------------------------------------------|----------------------------|----------------------------------------|--------------|
| 🔆 💿 🔚 https://keystonelogin.beta.pa.gov/Accos                                   | nt/RegistrationSuccessful                                                             | - 🖴 🔿                                       | Search                     | ,p •                                   | 6000         |
| 🚺 4. Meetings & Status Reports - 💷 📔 Pennsylvania I                             | Keystone Login 💷 🗵 🚺                                                                  |                                             |                            |                                        |              |
| File Edit View Favorites Tools Help                                             |                                                                                       |                                             |                            |                                        |              |
| 🙀 👕 PennDOT Home 🚳 Business Analyst Elements                                    | 🔄 Certified Scrum Master <table-cell-rows> Change the indent betwee</table-cell-rows> | Thange the indent betwee                    | inge the indent betwee     | Days Between Dates Calcul              |              |
| Home Home                                                                       |                                                                                       |                                             |                            |                                        |              |
|                                                                                 | STONE LOGIN                                                                           |                                             | 0                          |                                        |              |
| On May 18, 2020, the Commonwealth of Pennsylvania will number: 877-328-0998-gt. | I be opening the Keystone Login Help Desk for Keystone Login us                       | ers. For all questions, concerns and issues | with Keystone Login, conta | act the new help desk by using the fol | lowing phone |
| Accour<br>Your accou                                                            | nt Management Success<br>nt has been created successfully. Please proceed t           | 5                                           |                            |                                        |              |

## Step 2. Log in to the PICGIP Program Application Site and Complete the Application

- Once a username and password are created, log back into the eGrants Public Portal Interface at <a href="https://www.esa.dced.state.pa.us/login.aspx?var=5">https://www.esa.dced.state.pa.us/login.aspx?var=5</a> with the new Username and Password.
- "User Setting" option is used to collect the user account information and information collected in the user setting can be copied into your applications. Please follow the below steps to enter user account information:
  - Click on the "User Setting" option as shown below:

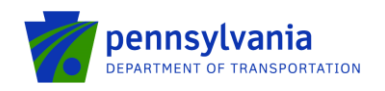

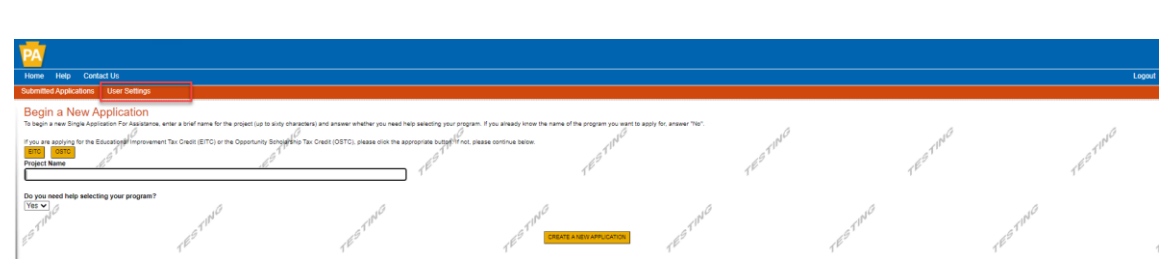

• Select an option for "Are You Applying As?" Selection will determine the choices available under Company/Entity Type.

|   | Welcome to the Single Application for Assistan<br>The Department of Community and Economic Develop<br>local governments with an easier and more accurate to<br>There are a large number of forograms available for for<br>and/or the use of funds, and provides a short program-<br>read the <u>train</u> section. | nce<br>immin (ICCED) and other State Agencies<br>tool to apply for programs administered to<br>profit companies, non-prefit organizatio<br>description along with links to the progr | are pleased to provide the Single Application for An<br>ty the department and now other Appnication<br>end local governments. In order to assist applica-<br>end social governments. In order to assist applica-<br>end social governments. The order to assist applica-<br>ter of the social government of the social application of the<br>mis fact sheet and guidelines. To optimize the Pro- | sistance. Since the first Single Application for A<br>ants with a list of the best possible groups office<br>gram Finder, we have created against account to | sistance was released in 1998, DCED has continued to<br>the companylorganization, a Profession for their companylorganization, and the same basic information about your organization. T | look for ways to improve our customer service at<br>been added to the applicationThe Program Fil<br>he Account Information collegied can now be cop | nd provide businesses, community organizations and<br>not will provide a list of programs placed on eligibil<br>red into your applications. For place information, p | nd<br>ity<br>ilease |
|---|----------------------------------------------------------------------------------------------------|----------------------------------------------------------------------------------------------------|----------------------------------------------------------------------------------------------------|----------------------------------------------------------------------------------------------------|----------------------------------------------------------------------------------------------------|----------------------------------------------------------------------------------------------------|----------------------------------------------------------------------------------------------------|---------------------|
| 1 | Account Information                                                                                                    |                                                                                                    |                                                                                                    |                                                                                                    |                                                                                                    |                                                                                                    |                                                                                                    |                     |
|   |                                                                                                    | Are You Applying As1                                                                                                    | QRocot<br>○ For Prafit ○ Non Profit ○ Government                                                                                                    | O Other                                                                                                    |                                                                                                    |                                                                                                    |                                                                                                    | ÷                   |
|   | 1*                                                                                                    | 12                                                                                                    | 12                                                                                                    | UPDATE DANCE                                                                                                    | 110                                                                                                    | ( <sup>p</sup>                                                                                                    | 1"                                                                                                    |                     |
|   | NG                                                                                                    | NG                                                                                                    | NG                                                                                                    | NO                                                                                                    | NO.                                                                                                    | 30                                                                                                    | NG                                                                                                    |                     |

• Enter Company/Entity Type, Federal Employers Identification Number (FEIN) of the company/organization (do not enter the dash) applying for the application, and other required field. Click Update.

Note: All fields with a red diamond are required and must be completed.

| Welcome to the Single Applic<br>The Department of Community and<br>local governments with an easier all            | ation for Assistance<br>I Economic Development (DCED) and other State<br>ind more accurate tool to apply for programs adm | a Agencies are pleased to provide the Single<br>instered by the department and now other | e Application for Assistance. Since<br>Agencies                              | the first Single Application for A                                 | sistance was released in 1998, DCED I                                               | has continued to look for ways to improve our $c$                                              | ustomer service and provide businesses, communi                                                         | ity organizations and                        |
|----------------------------------------------------------------------------------------------------|----------------------------------------------------------------------------------------------------|------------------------------------------------------------------------------------------|------------------------------------------------------------------------------|--------------------------------------------------------------------|-------------------------------------------------------------------------------------|------------------------------------------------------------------------------------------------|----------------------------------------------------------------------------------------------------|----------------------------------------------|
| utere are a large number of progra<br>and/or the use of funds, and provide<br>please read the <u>Holp</u> Section. | ims available for for-profit companies, non-profit<br>ies a short program description along with links to                 | srganizations and local governments. In ore<br>the program's fact sheet and guidelines.  | der to assist applicants with a list of<br>b'optimize the Program Finder, we | the best possible program option<br>have created a user account to | is for their company/organization, a Pro-<br>tore some basic information about your | gram Finder has been added to the application<br>organization. The Account Information collect | The Program Finder will provide a list of program<br>of can now be copied into your applications. For m | is based on eligibility<br>fore information, |
| Account Informati                                                                                                  | ion                                                                                                    |                                                                                          |                                                                              |                                                                    |                                                                                     |                                                                                                |                                                                                                    |                                              |
|                                                                                                    |                                                                                                    | Beset                                                                                    |                                                                              |                                                                    |                                                                                     |                                                                                                |                                                                                                    |                                              |
| 1                                                                                                    | Are You Ap                                                                                                    | plying As?  For Profit O Non Profit                                                      | O Government O Other                                                         |                                                                    |                                                                                     |                                                                                                |                                                                                                    | 22                                           |
| · ·                                                                                                    | Company/E                                                                                                    | ntity Type: C Limited Liability Partnership                                              | O Partnership                                                                |                                                                    |                                                                                     |                                                                                                |                                                                                                    |                                              |
|                                                                                                    |                                                                                                    | <ul> <li>Sole Proprietorship</li> </ul>                                                  | <ul> <li>Limited Liability Company</li> </ul>                                |                                                                    |                                                                                     |                                                                                                |                                                                                                    |                                              |
| 1                                                                                                    |                                                                                                    | S Corporation                                                                            | C Corporation                                                                |                                                                    |                                                                                     |                                                                                                |                                                                                                    |                                              |
|                                                                                                    |                                                                                                    | Individual                                                                               |                                                                              |                                                                    |                                                                                     |                                                                                                |                                                                                                    |                                              |
|                                                                                                    |                                                                                                    | FEIN:                                                                                    |                                                                              |                                                                    |                                                                                     |                                                                                                |                                                                                                    |                                              |
|                                                                                                    | SAP                                                                                                    | Vendor#                                                                                  |                                                                              |                                                                    |                                                                                     |                                                                                                |                                                                                                    |                                              |
| 1                                                                                                    | Resident to de horizon                                                                                                    | Yes                                                                                      |                                                                              |                                                                    |                                                                                     |                                                                                                |                                                                                                    |                                              |
|                                                                                                    | Registered to do busin                                                                                                    | ess in PATOYes                                                                           |                                                                              |                                                                    |                                                                                     |                                                                                                |                                                                                                    |                                              |
|                                                                                                    | Company/En                                                                                                    | tity Name.                                                                               |                                                                              | •                                                                  |                                                                                     |                                                                                                |                                                                                                    |                                              |
| 1                                                                                                    |                                                                                                    | CEO.                                                                                     | *                                                                            |                                                                    |                                                                                     |                                                                                                |                                                                                                    |                                              |
|                                                                                                    | Application Cost                                                                                                    | GEU IIIR                                                                                 |                                                                              |                                                                    |                                                                                     |                                                                                                |                                                                                                    |                                              |
| 12                                                                                                    | Application Co                                                                                                    | ntact Title                                                                              |                                                                              |                                                                    |                                                                                     |                                                                                                |                                                                                                    |                                              |
|                                                                                                    |                                                                                                    | Phone                                                                                    | Ext                                                                          |                                                                    |                                                                                     |                                                                                                |                                                                                                    |                                              |
|                                                                                                    |                                                                                                    | (3001-3001-30001)                                                                        |                                                                              |                                                                    |                                                                                     |                                                                                                |                                                                                                    |                                              |
|                                                                                                    |                                                                                                    | Fax                                                                                      |                                                                              |                                                                    |                                                                                     |                                                                                                |                                                                                                    |                                              |
|                                                                                                    |                                                                                                    | E-mail:                                                                                  |                                                                              |                                                                    |                                                                                     |                                                                                                |                                                                                                    |                                              |
|                                                                                                    | Mailing                                                                                                    | g Address:                                                                               |                                                                              |                                                                    |                                                                                     |                                                                                                |                                                                                                    |                                              |
|                                                                                                    |                                                                                                    |                                                                                          |                                                                              |                                                                    |                                                                                     |                                                                                                |                                                                                                    |                                              |
|                                                                                                    |                                                                                                    | ~                                                                                        |                                                                              |                                                                    |                                                                                     |                                                                                                |                                                                                                    |                                              |
|                                                                                                    |                                                                                                    | State PA w                                                                               |                                                                              |                                                                    |                                                                                     |                                                                                                |                                                                                                    |                                              |
|                                                                                                    |                                                                                                    | Zip Code                                                                                 |                                                                              |                                                                    |                                                                                     |                                                                                                |                                                                                                    |                                              |
|                                                                                                    |                                                                                                    |                                                                                          |                                                                              |                                                                    |                                                                                     |                                                                                                |                                                                                                    |                                              |
| A                                                                                                    | 69                                                                                                    | 63                                                                                       | 1ª                                                                           | UPDATE CANCEL                                                      | 69                                                                                  | 19                                                                                             | 69                                                                                                    |                                              |
| 17                                                                                                    | 15                                                                                                    | 1º                                                                                       | 1º                                                                           |                                                                    | 11                                                                                  | 12                                                                                             | 12                                                                                                    | 1                                            |

• Enter the Project Name, select No in the "Do you need help selecting your program?" dropdown and click "CREATE A NEW APPLICATION."

| Home Help Contact Us                                                                                 |                                                         |                                                                                                    |                                                            |        | Logout |
|----------------------------------------------------------------------------------------------------|---------------------------------------------------------|----------------------------------------------------------------------------------------------------|------------------------------------------------------------|--------|--------|
| Submitted Applications User Settings                                                                 |                                                         |                                                                                                    |                                                            |        |        |
| Begin a New Application<br>To begin a new Single Application For Assistance, enter a<br>Project Name | a brief name for the project (up to sixty characters) a | and answer whether you need help selecting your program. If you already know the $\mathcal{M}^{(\mathcal{G})}$ | he name of the program you want to apply for, answer "No". | r INIC |        |
| PICGIP Testing                                                                                       | 11                                                      | ES'                                                                                                    | ES'                                                        | IES'   |        |
| Do you need help selecting your program?                                                             |                                                         | 1.                                                                                                    | 1.                                                         | 1.     |        |
| a TING                                                                                               | STING                                                   |                                                                                                    | G STING                                                    |        | TIN    |
| • Enter "PICGIP"                                                                                     | under Program Na                                        | me section and click "Search.'                                                                                 | "                                                          |        |        |

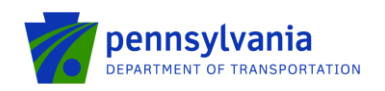

| Home Help Save Print Contact Us                                                                      |                      |                        | Logout          |
|----------------------------------------------------------------------------------------------------|----------------------|------------------------|-----------------|
| Program                                                                                              |                      |                        |                 |
| Agency: Pennsylvania Department of Community and Economic Development<br>Applicant:<br>Program: DCED | Web /                | Application #: 8181531 |                 |
| Select Program                                                                                       | TEST                 | TEST                   | TEST            |
|                                                                                                    | 16971MG              | ESTING                 | TESTING TESTING |
| Sort By<br>Program Name                                                                              | SEARCH PROGRAM PROCE | er <sup>tine</sup>     | STING           |

• Click on the Apply button next to "PICGIP Program."

| ليك<br>Pennsylvania Intermodal Cargo Growth Incentive Program (PICGIP)                                                               | 1       | Apply                                                                              |
|----------------------------------------------------------------------------------------------------|---------|------------------------------------------------------------------------------------|
|                                                                                                    |         | , 4P.)                                                                             |
| Pennsylvania Department of Transportation                                                                                            |         |                                                                                    |
| PICGIP is a grant program which provides an economic incentive to ocean carriers to move their preordained and discretionary c       | argo th | rough a Commonwealth port instead of other United States ports. The incentive,     |
| which is \$25 per verified container "lift" applies to containerized cargo loaded or discharged from vessels moving through the Con- | monw    | realth's ports. The incentive is offered to eligible ocean carriers starting a new |

• Answer the questions as pre-application requirements section below and click Continue.

service to a Commonwealth port as well as to ocean carriers currently calling a Commonwealth port and increasing containerized cargo volumes based on benchmarks established by PennDOT.

| Home Help Save Print Contact Us                                                                                                    |                                                   |                                      |                       |                   | Logout |
|----------------------------------------------------------------------------------------------------|---------------------------------------------------|--------------------------------------|-----------------------|-------------------|--------|
| Program Requirements                                                                                                    |                                                   |                                      |                       |                   |        |
| Agency: Pennsylvania Department of Transportation<br>Applicant:<br>Program: Pennsylvavia Intermodal Cargo Growth Incentive Program | (PICGIP)                                          | Web A                                | pplication #: 8181531 |                   |        |
| _ 1<br>                                                                                                    | 21                                                | <u>ار</u>                            | 27                    | 21                |        |
| REVIEW INFORMATION BELOW                                                                                                    |                                                   |                                      |                       |                   |        |
| Before you can apply for Pennsylvania Intermodal Cargo Growth                                                                      | n Incentive Program (PICGIP), you must complete t | the Pre-Application Requirements sec | tion below.           |                   |        |
| Program Requirements                                                                                                    | STING                                             |                                      | STINC                 | STINC             | STIN   |
| Are you an ocean carrier? +                                                                                                    | 1 <sup>E</sup>                                    | TË                                   |                       | 10                | TE     |
| Do you have an FEIN?                                                                                                    | 1 IN C                                            | all <sup>ad Co</sup>                 | 11MG                  | CIR <sup>NG</sup> |        |
| ~ ·                                                                                                    | 1697                                              | 1EST                                 | (EST                  | 1EST              |        |

- Navigate through the six (6) application sections using the top row of orange tabs or **Continue** button at the bottom of each section:
  - Applicant: click "Use Account Information" to pre-fill fields entered in your user setting. To
    enter the applicant information manually, select the appropriate "Applicant Entity Type" and
    "NAICS code" fields, complete other required information, and click Continue.
    Note:
    - I. If you select "Sole Proprietorship" in the "Applicant Entity Type," enter "8141" in "NAICS code" field.
    - II. All fields with a red diamond are required and must be completed.
    - III. Select "Other" for Enterprise Type checkbox.

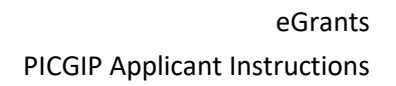

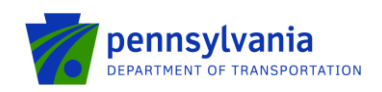

| Program Requirements Applica                                                                                                    | nt Project Site Narrative              | Budget Addenda Certific                   | ation                |                                  |      |                   |
|----------------------------------------------------------------------------------------------------|----------------------------------------|-------------------------------------------|----------------------|----------------------------------|------|-------------------|
| Agency: Pennsylvania Department of                                                                                                    | f Transportation                       |                                           |                      |                                  |      |                   |
| Applicant:                                                                                                    |                                        |                                           |                      | Web Application #: 8181376       |      |                   |
| Program: Passenger Rail Program                                                                                                    |                                        |                                           |                      |                                  |      |                   |
| G'                                                                                                    |                                        | 6                                         | .a'                  |                                  | 4    | <i>G</i> '        |
| Applicant Information                                                                                                    | ha analiantina atiat tha Wiley Ananya  | 1º                                        | TE                   |                                  | TE   | TES               |
| To copy your Registration nito t                                                                                                    | ne application, click the "Ose Account | Information" button below.                |                      |                                  |      |                   |
|                                                                                                    | USE ACCOUNT INFORMATIO                 | N                                         |                      |                                  |      |                   |
| Applicant Entity                                                                                                    | Type: Limited Liability Partr          | ership OPartnership                       | . N                  | NG                               |      | NG                |
| at <sup>lit</sup>                                                                                                    | Government                             | Non-Profit Corporat                       | ion 1                | .1 <sup>11-</sup>                |      | -1 <sup>11-</sup> |
| 15                                                                                                    | Sole Proprietorship                    | <ul> <li>Limited Liability Cor</li> </ul> | npany                |                                  |      | E                 |
|                                                                                                    | S Corporation                          | C Corporation                             |                      | 1.                               | 1    |                   |
| Applicant                                                                                                    | Name:                                  |                                           | •                    |                                  |      |                   |
| NAIC                                                                                                    | S Code 🔶                               |                                           |                      |                                  |      |                   |
| FEIN/SSN N                                                                                                    | lumber 🔶                               | NG                                        |                      | 10                               | NG   | NG                |
| T                                                                                                    | *Please enter FEIN as 9                | digits, no dásh.                          | T                    |                                  | Th   | at II.            |
| ES DUNS N                                                                                                    | umber:                                 | .4.2                                      | ,6,2                 |                                  | .4.2 | (ES               |
| 1                                                                                                    | CEU:                                   |                                           |                      |                                  | •    | -) -              |
|                                                                                                    |                                        |                                           |                      |                                  | •    |                   |
| G SAP Ve                                                                                                    | ndor #: (xxxxxx or xxxxxx)             |                                           | 0                    | G                                |      | 10                |
| Contact                                                                                                    | Name:                                  |                                           | - LA.                | . IA.                            | •    | -TIP              |
| 19 Conta                                                                                                    | ct Title:                              |                                           |                      |                                  | •    | 69.               |
| í -                                                                                                    | Phone: + E                             | xt. 1                                     |                      | 11                               | 1    | P                 |
|                                                                                                    | (xoox-xoox-xoox)                       |                                           |                      |                                  |      |                   |
|                                                                                                    | Fax:                                   |                                           |                      |                                  |      |                   |
| Contact                                                                                                    | Name:                                  |                                           |                      |                                  | •    | att               |
| Contac                                                                                                    | z nue:                                 | E-4 [                                     | 11                   | 18                               | •    | TE-               |
|                                                                                                    | (vvv-vvv)                              |                                           | ,                    | ,                                |      | 1                 |
| 1                                                                                                    | Fax:                                   |                                           |                      |                                  |      |                   |
|                                                                                                    | E-mail:                                |                                           |                      |                                  |      |                   |
| Malling Ad                                                                                                    | Idress:                                |                                           | ]                    | al                               | all  | Ş.                |
| -1 <sup>11</sup>                                                                                                    |                                        |                                           | •                    | TIT                              | The  |                   |
| 169                                                                                                    | City:                                  | .0                                        |                      | .61                              | 69   | É                 |
| 1 *                                                                                                    | State:                                 | 1                                         |                      |                                  | 1    | 11                |
| Zip                                                                                                    | Code:                                  |                                           |                      |                                  |      |                   |
| 14                                                                                                    |                                        |                                           | 4                    |                                  | 4    | 6                 |
| 21 <sup>01</sup>                                                                                                    | -1NT                                   |                                           | J1 <sup>N</sup> *    | 2                                | h.   | ~11 <sup>11</sup> |
| Enterprise Type                                                                                                    |                                        |                                           |                      |                                  |      |                   |
| (Participante of the second second se | calls the experimeter listed elsev     | . You may aslest more than one to         |                      |                                  |      |                   |
| Advanced Technology                                                                                                    | Agri-Processor                         | <ul> <li>Agri-Producer</li> </ul>         | Authority            | Biotechnology / Life Sciences    |      |                   |
| Business Financial Services                                                                                                    | Call Center                            | Child Care Center                         | Commercial           | Community Dev. Provider          |      |                   |
| Computer & Clerical Operators                                                                                                    | Defense Related                        | Economic Dev. Provider                    | Educational Facility | Emergency Responder              |      |                   |
| Environment and Conservation                                                                                                    | Exempt Facility                        | Export Manufacturing                      | Export Service       | Food Processing                  |      |                   |
| Government                                                                                                    | Healthcare                             | Hospitality                               | Industrial           | Manufacturing                    |      |                   |
| Mining                                                                                                    | Other                                  | Professional Services                     | Recycling            | Regional & National Headquarters |      |                   |
| Research & Development                                                                                                    | Retail                                 | Social Services Provider                  | Tourism Promotion    | Warehouse & Terminal             |      |                   |
| ۲                                                                                                    |                                        |                                           |                      |                                  |      |                   |
| 14                                                                                                    | <i>A</i>                               |                                           | 6                    |                                  | A    | 1                 |
| 1N <sup>1</sup>                                                                                                    | NO                                     |                                           | N                    |                                  | N    | Continue          |

2. **Project Site:** Address, City, State, Zip Code, County, Municipality, PA House, and PA Senate fields will be auto populated based on the terminal location selected in the pre-application section. Click Continue.

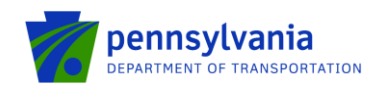

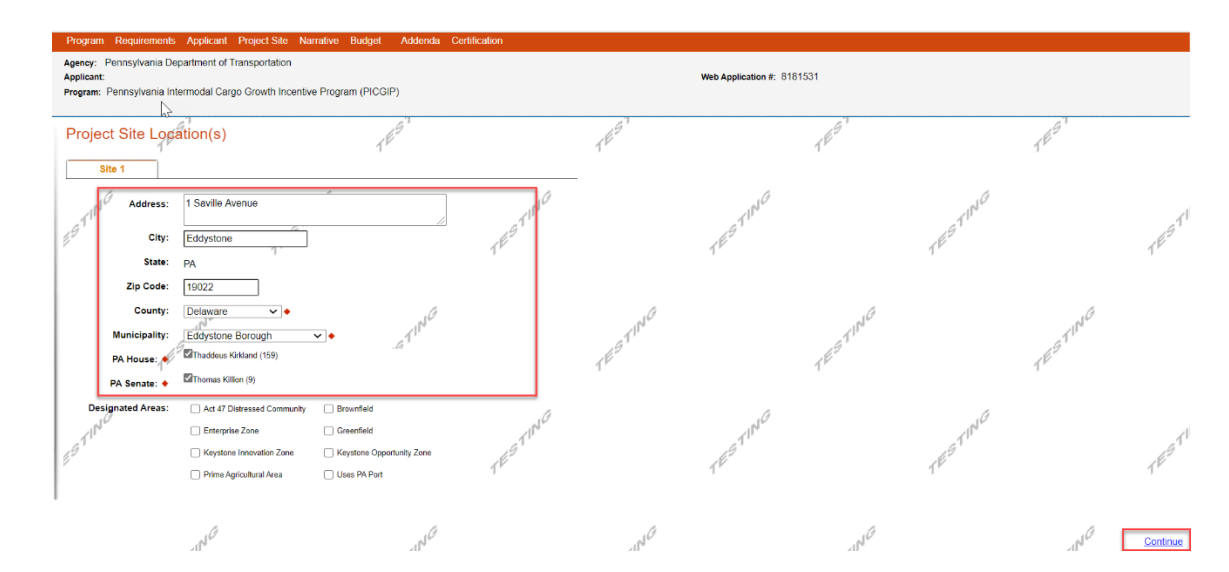

#### 3. Narrative: click Continue.

| Program Requirements Applie<br>Agency: Pennsylvania Departmen<br>Applicant:<br>Prog                                                   | ant Project Site Narrative Budget Adde<br>It of Transportation<br>I Cargo Growth Incentive Program (PICGIP) | nda Certification                                           | Web Application #: 8181531                                            |                                                                 |                   |
|----------------------------------------------------------------------------------------------------|----------------------------------------------------------------------------------------------------|-------------------------------------------------------------|-----------------------------------------------------------------------|-----------------------------------------------------------------|-------------------|
| Project Narrative<br>Adequate answers to the Project Narrat<br>section or the Program Guidelines.                                     | ive questions below are required. Uploaded attachments                                                      | or mailed documents are no longer permitted in this section | n of the application. If a more detailed narrative is required for th | he Program selected, instructions will either be provided in th | e Program Addenda |
| Project Description<br>Description of Proposed Project. Chargeber Count: 101/2000 characters.<br>Application for participation in the | Pennsylvania Intermodal Cargo Growth Incentive                                                              | Program (PICGIP).                                           | . TING                                                                | TESTIME                                                         | TESTIN            |
|                                                                                                    |                                                                                                    |                                                             | TESTING                                                               | TESTING                                                         |                   |
| N <sup>G</sup>                                                                                                    | - OVG                                                                                                    | aN <sup>G</sup>                                             | IN <sup>C</sup>                                                       | -1NG                                                            | Continue          |

4. Budget: this is auto calculated based on what applicant enters in the addenda section. Note: Import/Export information provided in Addenda tab auto-corrects the budget total in the budget tab [i.e., Budget Total will be (Total container lifts) \* 25]. Please bypass the tab to go to the addenda.

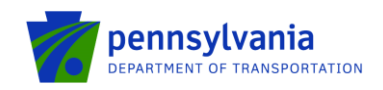

| Program Budget<br>Please see the <u>Hein</u> section for details on how to complete the Program Budget.                                                                                                    | 1 <sup>ES</sup>                                                                                                 | TES                                                           | TES                                                                                    | TES              |
|----------------------------------------------------------------------------------------------------|----------------------------------------------------------------------------------------------------|---------------------------------------------------------------|----------------------------------------------------------------------------------------|------------------|
| Spreadsheet         Basis of Cost           • Add Funding Source: This button is used only to add Matching         • The Carrier Limit is two hundred-fifty thousand dollars (32           • The carrier Limit is two hundred-fifty thousand to add the second stress that the second stress that the second stress the second stress that the second stress the second stress                                                                                                    | ng funds<br>50,000 or 25% of the available funds per SFY, un<br>I determine the amount of the crant based on da | less PennDOT approves a greater amount.                       | ESTINC.                                                                                | es <sup>TI</sup> |
| Comparison of the second state of the second state of the sec                                                                                                    | OT. After completing the budget, please complete the Basis                                                      | at oranged is a Budget Narrative where you can                | $\mathcal{T}^{\mathcal{V}}$ provide a more degated description of specific line items. | 1r<br>1          |
| Process Beneficiant Activity Star Marsha Budget                                                                                                    | Added Cathering                                                                                                 | -ESTINC                                                       | 16STINIC                                                                               | ESTINC Continue  |
| Agency: Pennsylvania Department of Transportation<br>Applicant: Ruchi T<br>Program: Pennsylvania Intermodal Cargo Growth Incentive Program (PICGIP)                                                                                                    |                                                                                                    |                                                               | Web Application #: 8181522                                                             |                  |
| Program Budget                                                                                                    | ,<br>1 <sup>ES</sup>                                                                                            | 145.                                                          | 1 <sup>ES,</sup>                                                                       | 1 <sup>ES</sup>  |
| Spreadsheet cases of cost                                                                                                    | TESTING.                                                                                                    | TESTING                                                       | TESTING                                                                                | ESTINC           |
| Budget Spreadheet +<br>The first oliumn indicates the amount of fanding you are requesting from PunctOT. After of<br>Add funding source Program<br>Time Period - Collegue<br>Time Period - Collegue<br>Time Peri | onplating the budget, please complete the Basils of Cost tab. Included                                          | ls a Budget Narstve where you can provide a more detailed des | orgation of specific line items.                                                       |                  |
| Click Continue.                                                                                                    | .10                                                                                                    | .10                                                           | .10                                                                                    | 0                |
| Program Requirements Applicant Project Site Narrative Bur<br>Agency: Pennsylvania Department of Transportation<br>Applicant:<br>Program: Pennsylvania Intermodal Cargo Growth Incentive Program (                                                                                                    | dget Addenda Certification                                                                                      | Web Application #: 8181                                       | 531                                                                                    |                  |
| Program Budget<br>Please see the Hop section for details on how to complete the Program Budget.                                                                                                    | 1ES'                                                                                                    | 1 <sup>E<sup>S'</sup></sup>                                   | TEST                                                                                   | TEST             |
| Spreadsheet Basis of Cost Basis of Cost Basi                                                                                                    | TESTING                                                                                                    | TESTING                                                       | TEST MG                                                                                | TESTIN           |
| Gundeer Csumaes     States Agreements  Budget Narrative      The narrative muss specifically appless each of the cost items identified in the Bu     Character Count: 100     Amount will be calculated based on a rate of \$25 per container after t                                                                                                    | idget Spreagilieet.                                                                                             | ETIME                                                         | 15TING                                                                                 | -FTIME           |
| NG                                                                                                    | NG                                                                                                    | NG                                                            | . NG                                                                                   | NG               |

5. Addenda: click the Notice checkbox and answer the required questions in Program Addenda.

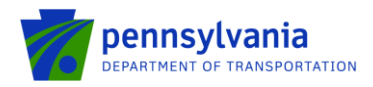

Enter Year, Actual imports, and Actual exports for the recent periods in Organization Information section. Total container lifts will be auto calculated as (Actual Imports + Actual Exports).

Note:

- 1. Only whole numbers are allowed for the actual imports & actual exports fields.
- 2. Please include the actual numbers for both filled and empty containers, for imports and exports.

| Clic | k Coi | ntin | ue. |
|------|-------|------|-----|
|      |       |      |     |

| Title                | sign the agreement? Please list name(<br>First Name | s), title(s), and email address(e<br>Last Name | s).     | 1 Email Address                                                                                                    | 1               |         | 1"  |
|----------------------|-----------------------------------------------------|------------------------------------------------|---------|----------------------------------------------------------------------------------------------------|-----------------|---------|-----|
| •                    | •                                                   | •                                              |         | •                                                                                                    |                 | 4       |     |
|                      | .10<br>5                                            | 16                                             | 1651    | TE T                                                                                                    | 1 <sup>10</sup> | TESTING |     |
| yanizational Info    | mation                                              | ast six months? +                              | ESTING  | TESTING                                                                                                    | TESTING         |         | TES |
| te complete the bere |                                                     | Importe                                        | Exports | Total Container Lifts                                                                                                    |                 |         |     |
| Year                 | Time Period                                         | importa                                        |         |                                                                                                    |                 |         |     |
| Year<br>◆            | January to June                                     | *                                              | - +     | June of the second second seco | 1 <sup>C</sup>  | CING.   |     |

6. Certification: Click in the Electronic Signature Agreement checkbox and select "I am an authorized representative of the company, organization or local government" option. Type the name, click in the Electronic Attachment Agreement checkbox, and click "Submit Application."

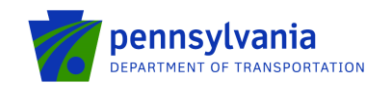

| Application Certification                                                                                                    | TES                                                                                                    | TES                                                                                                    | TES                                                                                                    |
|----------------------------------------------------------------------------------------------------|----------------------------------------------------------------------------------------------------|----------------------------------------------------------------------------------------------------|----------------------------------------------------------------------------------------------------|
| All of the required sections of the web application have been changes.                                                                                                    | completed. If you have reviewed the a                                                                                                    | pplication, you may submit it for processing. Aft                                                                                                    | er submitting, you will no longer be able to make                                                                                                    |
| Electronic Signature Agreement:                                                                                                    | //<br>textbox, I hereby certify that all informati                                                                                                    | ion contained in the single application and supp                                                                                                    | orting materials submitted via the Internet and its                                                                                                    |
| attachments are true and correct and accurately represent the<br>representative of the Applicant that such information is true of<br>statement or overvalue a security to obtain a grant and/or los<br>falsification to authorities) and 31 U.S.C. §§ 3729 and 3802 | e status and economic condition of the<br>ind correct and accurately represents th<br>an from the Commonwealth of Pennsylv<br>relating to false claims and statements) | Applicant, and I also certify that, if applying on b<br>e status and economic condition of the Applican<br>ania, I may be subject to criminal prosecution in | behalt of the applicant, I have verified with an authorized the applicant, I have verified with an authorized the state of the state of |
| I am the applicant<br>I am an authorized representative of the company, orga<br>I am a "Certified" Partner representative.                                                                                                    | nization or local government.                                                                                                    | TESTING                                                                                                    | TESTING                                                                                                    |
| Jype Name Here:  Electronic Attachment Agreement:  Along with the unit population if you have been thruse                                                                                                    | g                                                                                                    |                                                                                                    | rour E Siddular and mail it to BonnDOT along with any                                                                                                    |
| paper supporting documents. You will be given an opportu                                                                                                    | ity to print the signature page along wit                                                                                                    | h a copy of the application immediately after you                                                                                                    | us usubnit.                                                                                                    |

Note: After application submission, the system generates a Single Application Id # and a Web Application Id # as shown in the below screen shot. Please keep the web application Id # for future reference. The certification page includes a mailing address in the event paper copies/documents, wet signature, etc. are needed for any reason.

| Home Holp Print Contact Us                                                                                                    |                                                                                                    |                                                                                                    |                                                                                                    |                                                                                                    |                                                                                                    | Logout                                                                |
|----------------------------------------------------------------------------------------------------|----------------------------------------------------------------------------------------------------|----------------------------------------------------------------------------------------------------|----------------------------------------------------------------------------------------------------|----------------------------------------------------------------------------------------------------|----------------------------------------------------------------------------------------------------|-----------------------------------------------------------------------|
| Program Addenda Certification                                                                                                    |                                                                                                    |                                                                                                    |                                                                                                    |                                                                                                    |                                                                                                    |                                                                       |
| Agenoy: Pennylvania Department of Transportation<br>Apploant: Ruchi T<br>Program: Pennylvania Intermodal Cargo Growth Incentive Program (PICGIP)                                                                                                    |                                                                                                    |                                                                                                    | Web Application #: 8181522                                                                                      |                                                                                                    |                                                                                                    | E                                                                     |
| Application Certification                                                                                                    | 1 <sup>ES'</sup>                                                                                                    | TEST                                                                                                    | TEST                                                                                                    | 155                                                                                                    | 1 <sup>ES'</sup>                                                                                        | 1ES.                                                                  |
| Single Application ID #: 202012222223                                                                                                    |                                                                                                    |                                                                                                    |                                                                                                    |                                                                                                    |                                                                                                    | -                                                                     |
| The web application has been successfully submitted for processing.<br>I hereby certify that all information contained in the signle application and supporting<br>of the Applicant that such information is true and cepterct and accurately represents th | materials submitted yila the Internet, Single Application # 202<br>re status and economic condition of the Applicant. I also unc | 2012222223 and its attachments are true and corre<br>derstand that if I knowingly make a false statement | ct and accurately represent the status and economic<br>or overygine a security to obtain a grant and/or loan fr | condition of the Applicant, and I also certify that, if<br>om the Commonwealth of Pennsylvania, I may be | applying on behalf of the applicant, I have verified subject to criminal prosecution in accordance with | with an authorized representative (<br>18 Pa.C.S. § 4904 (relating to |
| unswom tassification to authorities) and 31 U.S.C. §§ 3/29 and 3002 (relating to take                                                                                                    | claims and statements).                                                                                                    |                                                                                                    |                                                                                                    |                                                                                                    |                                                                                                    |                                                                       |
| The signature page may also be printed now. You may also print submitted application                                                                                                    | ons from the Home page. Click the link labeled "Submitted J                                                                      | Applications" in the top toolbar.                                                                        |                                                                                                    |                                                                                                    |                                                                                                    | E                                                                     |
| Print Signature Page only of th <sup>1/2</sup><br>Print Entre Application with Signature Page                                                                                                    | C TESTING                                                                                                    | TESTING                                                                                                  | TESTING                                                                                                    | TESTINE                                                                                                  | TESTING                                                                                                 | TEST C                                                                |
| The signature page along with any paper supporting documents can be mailed to the                                                                                                    | following address:                                                                                                    | al C                                                                                                    | al <sup>C</sup>                                                                                                 | N.C.                                                                                                    | d <sup>C</sup>                                                                                          | N <sup>C</sup>                                                        |
| Penssylvania Department of Transportation<br>Commonwealth Keystone Building<br>ATTR: Buenau of Rail, Freight, Pists, & Waterways, 7th floor, Multin<br>400 North Street<br>Harrisburg, PA 1720                                                              | modal Admin Services Office                                                                                                    | TESTR                                                                                                    | TEST                                                                                                    | TESTP.                                                                                                   | TEST"                                                                                                   | TESTI                                                                 |
| الد التحقيق                                                                                                    | 0                                                                                                    | 10                                                                                                    | -1 <sup>(7)</sup>                                                                                               | J0                                                                                                    | -JC                                                                                                    | (                                                                     |

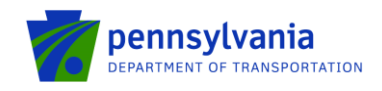

#### Step 3. Application Submission

All applications must be submitted electronically via the eGrants Public Portal Interface.

## Questions

All questions regarding the program should be directed to:

Denise Soisson - PennDOT (717) 787-1223 | <u>dsoisson@pa.gov</u>

All questions regarding the application submission process or electronic signature process should be directed to:

RA-PDMMDOTGRANTREQUS@pa.gov

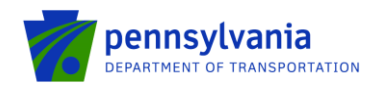

For documents requiring grantee signature such as grant agreement etc., a PDF version of the document will be sent to the signee(s)' email address. The signee will be notified via e-mail (mentioned during the application submission process) when the document is ready for grantee's signature. Signee can either click on the link provided in the email or access the e-Signature portal <u>https://apps.dced.pa.gov/esignature/Account/Login</u> to review and complete the request.

When the Program User sends an eSignature request, the signee or reviewer will receive the email in the following format.

A new signature request for your approval

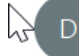

DOT-esignature@dced.gov To ⊘ Tiwari, Ruchi

| Commonweal                                                                                                    | th e-signature Request                                                                                                    |
|----------------------------------------------------------------------------------------------------|----------------------------------------------------------------------------------------------------|
| A NEW SIGNATURE REQUEST F                                                                                                    | OR YOUR APPROVAL!                                                                                                    |
| Agency                                                                                                    | DOT - Department of Transportation                                                                                                    |
| ApplicationID                                                                                                    | 202012222223                                                                                                    |
| Project Name                                                                                                    | PICGIP BA Testing                                                                                                    |
| Program Name                                                                                                    | Pennsylvania Intermodal Cargo Growth Incentive Program<br>(PICGIP)                                                                                                    |
| Grantee Approval Request                                                                                                    | A new signature request "DOT - ESA:202012222223 Grantee<br>Approval Request" has been submitted for your review, please<br>use the link provided.Click here to review and sign this request |
| First Name:                                                                                                    | Ruchi                                                                                                    |
| Last Name:                                                                                                    | Tiwari                                                                                                    |
| Title:                                                                                                    | Ms                                                                                                    |
| Email:                                                                                                    | <u>c-rtiwari@pa.gov</u>                                                                                                    |
| Request will expire on:                                                                                                    | 1/22/2021 2:32:46 PM                                                                                                    |
| This is an official request from the Cen<br>If you have are questioning if this ema<br>https://apps.uat.dced.pa.gov/esignatu | ter of Excellence of the commonwealth e-signature portal.<br>il is a spam, please login directly at our portal home page.<br>re/                                                            |

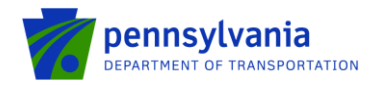

Click on the link received in the email and logs into the eSignature module using Keystone login details. Website is best applied for by using **Internet Explorer, Chrome.** If users don't have an account to the Keystone Login, they must register and follow the steps outlined on page 1 of this document. Applicants will not be permitted to log in to the eSignature portal until a Keystone Login is entered.

### Note: if the applicant has an existing Keystone Login ID, please proceed to next step as listed below.

Once user signed in to the eSignature module, the system will display the screen to sign the new request as below.

| eSignature                                                                                     |                                                                                                    | DashBoard Hello c-rtiwari@pa govI Log off                                                                                                    |
|------------------------------------------------------------------------------------------------|----------------------------------------------------------------------------------------------------|----------------------------------------------------------------------------------------------------|
| Department of<br>ESA<br>Please review the following of                                         | of Transportation                                                                                                    | pennsylvania<br>DEPARTMENT OF TRANSPORTATION                                                                                                    |
| Request Informa                                                                                | tion:                                                                                                    |                                                                                                    |
| Description:<br>Program Name:<br>Expiration Date:<br>Signatures recorded:                      | DOT - ESA-202006198069 Letter Approval Request<br>ARLE Funding Program<br>7/23/2020<br>No signatures recorded on this request yet.  | Project Name:     Business Demo 1       Status:     New       This document must be signed by the expiration date indicated to be valid.                                                                                                    |
| Signer Information                                                                             | on:                                                                                                    | Documents for Approval:                                                                                                    |
| To Sign on behalf of this pr<br>below: □<br>First Name:<br>Last Name:<br>Title:<br>Email Addre | erson, please check this box, and enter your information           Ruchi           Tiwari           Mrs.           c-triwari@pa.gov | Below is a listing of the documents that have been submitted for your approval.  • C320001215_Notice of Selection.pdf  Additional Information: Below is a listing of additional information to consider when reviewing the above documents. |
| Please select one of the op<br>Sign Sign with Com<br>Comments:                                 | tions below and provide comments:                                                                                                   |                                                                                                    |

#### Legal Disclaimer

\* Your electronic signature confirms you are an official authorized to sign this agreement and contractually bind the Grantee. You are acting in compliance with applicable law and the organizational and governance documents of the Grantee and your signature confirms that you have the requisite authority to contractually bind the Grantee. You understand that PennDOT will rely on this representation and confirmation in its subsequent review and execution of this agreement.

\* Pursuant to the Pennsylvania Electronic Transactions Act - Act 69, effective January 15, 2002, you are about to engage in an electronic transaction with the Commonwealth of Pennsylvania. You are submitting official information. You certify under penalty of law that this document and all attachments were prepared under your direction or supervision in accordance with a system designed to assure that qualified personnel gather and evaluate the information submitted. Based on your inquiry of the person or persons who manage the system or those persons directly responsible for gathering the information, the information submitted is, to the best of your knowledge and belief, true, accurate and complete. You are aware that any false statement may be subject to substantial civil and criminal penalties, including 18 P.S. section 4904 (relating to unsworn falsification to authorities.)

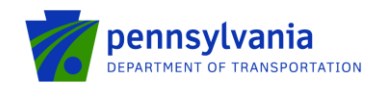

| **Choose only pdf documents to upload ( pdf) NameFile Description Comments Cert Browse Certificate Di Di Di Di Di Di Di Di Di Di Di Di Di | T<br>tr | This si<br>The fol | ignature request requires documents to<br>lowing documents. | be submitted w | vhen signing. Ple | ease pro | wide | le |  |  |  |  |  |  |
|----------------------------------------------------------------------------------------------------|---------|--------------------|-------------------------------------------------------------|----------------|-------------------|----------|------|----|--|--|--|--|--|--|
| NameFile Description Comments Cert Browse Certificate Di Di Di Di Di Di Di Di Di Di Di Di Di                                              |         | *Cho               | ose only pdf documents to upload (.pdf                      | 1              |                   |          |      |    |  |  |  |  |  |  |
| Cert Browse Certificate                                                                                                    | N       | Name               | File                                                        | Description    | Comments          |          |      |    |  |  |  |  |  |  |
| Di Browse Driver License                                                                                                    | C       | Cert               | Browse                                                      | Certificate    | 1                 |          |      |    |  |  |  |  |  |  |
|                                                                                                    | 10      | DL                 | Browse                                                      | Driver License | e                 | $\sim$   | -0   |    |  |  |  |  |  |  |

Grantee can also sign in to the eSignature module using link

<u>https://apps.dced.pa.gov/esignature/Account/Login</u>. The system will display the eSignature request under "New Requests" tab in the eSignature Dashboard as shown below. The Grantee clicks "New Requests" to review the request.

| eSignature                                                    |                                                                                                    | Dash                                                                                                    | iBoard Hello c-rtiwari@pa.gov! Log off                          |
|---------------------------------------------------------------|----------------------------------------------------------------------------------------------------|----------------------------------------------------------------------------------------------------|-----------------------------------------------------------------|
| New Requ                                                      | Iests<br>walting for you to sign.                                                                                                    |                                                                                                    |                                                                 |
|                                                               | Request Name                                                                                                    | Pending Requests Completed Requests                                                                                     | Cancelled Requests Expired Requests                             |
| Review Request                                                | DOT - ESA:202005208028 Letter Approval Request                                                                                                    | Department of Transportation                                                                                            | on 7/29/2020                                                    |
|                                                               |                                                                                                    |                                                                                                    |                                                                 |
| The Department of<br>Please note, effect<br>accounts or merge | Community and Economic Development (DCED) is<br>ive December 19, 2019, all users that access this s<br>existing PAlogin/Logon.net accounts. We apologize | s updating its systems to use the new C<br>ystem must use the Commonwealth Ke<br>a for any inconvenience this may cause | commonwealth Keystone Login.<br>ystone Login to create new user |
| Server - 09                                                   |                                                                                                    |                                                                                                    |                                                                 |

Program area can request the required document(s) from Grantee. In this example, two documents, Certification and Driver License, are setup under mandatory signee grid.

This signature request requires documents to be submitted when signing. Please provide the following documents.

#### \*\*Choose only pdf documents to upload (.pdf)

| NameFile |        | Description    | Comments |
|----------|--------|----------------|----------|
| Cert     | Browse | Certificate    |          |
| DL       | Browse | Driver License | 2        |

If Grantee does not upload the requested document, the eSignature module will display the error message *"You must choose a file."* "Comments" field will be optional if Grantee chooses "Sign" option in the eSignature request.

If Grantee chooses "Sign with Comments" option in the eSignature request, they will be required to enter a comment.

After uploading the required documents, Grantee checks the Legal Disclaimer checkbox and clicks "Sign" or "Sign with Comments." The system will display the confirmation screen as shown below.

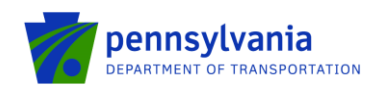

| New Requests       Pending Requests       Completed Requests       Cancelled Requests       Expired Requests         You have no "New" requests at this time that are associated with your email address "c-rtiwari@pa.gov".       The Department of Community and Economic Development (DCED) is updating its systems to use the new Commonwealth Keystone Login.       The Department of Community and Economic Development (DCED) is updating its systems to use the new Commonwealth Keystone Login.         Please note, effective December 19, 2019, all users that access this system must use the Commonwealth Keystone Login to create new user accounts or merge existing PAlogin/Logon.net accounts. We apologize for any inconvenience this may cause. | New Requests Corr<br>You have no "New" requests at this time that are associated with your email address "c-thwar                                                                                                    | Cancelled Requests                             |                                 |
|----------------------------------------------------------------------------------------------------|----------------------------------------------------------------------------------------------------|------------------------------------------------|---------------------------------|
| New Requests       Completed Requests       Cancelled Requests       Expired Requests         You have no "New" requests at this time that are associated with your email address "c-rtiwari@pa.gov".       The Department of Community and Economic Development (DCED) is updating its systems to use the new Commonwealth Keystone Login.       The Department of Community and Economic Development (DCED) is updating its systems to use the new Commonwealth Keystone Login to create new user accounts or merge existing PAlogin/Logon.net accounts. We apologize for any inconvenience this may cause.                                                                                                    | New Requests Corr<br>You have no "New" requests at this time that are associated with your email address "c-thwar                                                                                                    | mpleted Requests Cancelled Reques              |                                 |
| New Requests         Pending Requests         Completed Requests         Canceled Requests         Expired Requests           You have no "New" requests at this time that are associated with your email address "c-rtiwari@pa.gov".                                                                                                    | New Requests Pending Requests Con                                                                                                    | ompleted Requests Cancelled Reques             |                                 |
| You have no "New" requests at this time that are associated with your email address "c-rtiwari@pa.gov".<br>The Department of Community and Economic Development (DCED) is updating its systems to use the new Commonwealth Keystone Login.<br>Please note, effective December 19, 2019, all users that access this system must use the Commonwealth Keystone Login to create new user<br>accounts or merge existing PAlogin/Logon.net accounts. We apologize for any inconvenience this may cause.                                                                                                    | You have no "New" requests at this time that are associated with your email address "c-rtiwar                                                                                                    |                                                | s Expired Requests              |
| The Department of Community and Economic Development (DCED) is updating its systems to use the new Commonwealth Keystone Login.<br>Please note, effective December 19, 2019, all users that access this system must use the Commonwealth Keystone Login to create new user<br>accounts or merge existing PAlogin/Logon.net accounts. We apologize for any inconvenience this may cause.                                                                                                    | Four have no new requests at this time that are associated with your email address C-rawa                                                                                                    | ari@pa.gov".                                   |                                 |
| Ine Department of Community and Economic Development (DCED) is updating its systems to use the new Commonwealth Keystone Login.<br>Please note, effective December 19, 2019, all users that access this system must use the Commonwealth Keystone Login to create new user<br>accounts or merge existing PAlogin/Logon.net accounts. We apologize for any inconvenience this may cause.                                                                                                    |                                                                                                    |                                                |                                 |
| Server - 08                                                                                                    | The Department of Community and Economic Development (DCED) is updating its systems to<br>Please note, effective December 19, 2019, all users that access this system must use the Comm<br>accounts or merge existing PAlogin/Logon.net accounts. We apologize for any inconvenience the | nmonwealth Keystone Login to c this may cause. | ystone Login.<br>reate new user |
|                                                                                                    | Server - 08                                                                                                    |                                                |                                 |

If Grantees clicks "Deny," the system will display the confirmation screen. In this scenario, Program area makes the necessary changes to letter or contract agreement and send it back to Grantee for eSignature.

| eSignature                                                                                                    | DashBoard Helio c-rtiwari@pa govI Log off                                                                                                    |
|----------------------------------------------------------------------------------------------------|----------------------------------------------------------------------------------------------------|
| Expiration Date: 7/29/2020<br>Signatures recorded: No signatures recorded on this request yet.                                                                       | This document must be signed by the expiration date indicated to be valid.                                                                                                    |
| Signer Information:                                                                                                    | Documents for Approval:                                                                                                    |
| To Sign on behalf of this person, please check this box, and enter your information below:  First Name: Fuchi Last Name: Titie: Mds. Email Address: C-rtiwari@pa.gov | Below is a listing of the documents that have been submitted for your approval.  Notice_ARLE.pdf  Additional Information: Below is a listing of additional information to consider when reviewing the above documents. |
| Please select one of the options below and provide comments:          Sign       Sign with Comments         Comments:       Deny                                     |                                                                                                    |

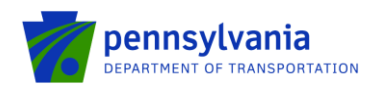

#### Legal Disclaimer

\* Your electronic signature confirms you are an official authorized to sign this agreement and contractually bind the Grantee. You are acting in compliance with applicable law and the organizational and governance documents of the Grantee and your signature confirms that you have the requisite authority to contractually bind the Grantee. You understand that PennDOT will rely on this representation and confirmation in its subsequent review and execution of this agreement.

\* Pursuant to the Pennsylvania Electronic Transactions Act - Act 69, effective January 15, 2002, you are about to engage in an electronic transaction with the Commonwealth of Pennsylvania. You are submitting official information. You certify under penalty of law that this document and all attachments were prepared under your direction or supervision in accordance with a system designed to assure that qualified personnel gather and evaluate the information submitted. Based on your inquiry of the person or persons who manage the system or those persons directly responsible for gathering the information, the information submitted is, to the best of your knowledge and belief, true, accurate and complete. You are aware that any false statement may be subject to substantial civil and criminal penalties, including 18 P.S. section 4904 (relating to unsworn falsification to authorities.)

| eSignature DashBoard Hello c-tiwari@pa.gov Log of New Requests New Requests Pending Requests Completed Requests Cancelled Requests Expired Requests Xou have no "Now" requests at this time that are associated with your email address "c_tiwari@na.gov"                                                    |
|----------------------------------------------------------------------------------------------------|
| New Requests Pending Requests Completed Requests Cancelled Requests Expired Requests Expired Requests                                                                                                    |
| New Requests           New Requests         Pending Requests         Completed Requests         Cancelled Requests         Expired Requests                                                                                                    |
| New Requests         Pending Requests         Completed Requests         Cancelled Requests         Expired Request           You have no "New" requests at this time that are associated with your email address "activation a dow"         Expired Request         Expired Request         Expired Request |
| You have no "New" requests at this time that are associated with your email address "a tiweri@na doy"                                                                                                    |
|                                                                                                    |

Server - 08